# MON ÉPARGNE ENTREPRISE / RENAULT

Voting at the Annual General Meeting

BNP PARIBAS EPARGNE ET RETRAITE ENTREPRISES 14/03/2024

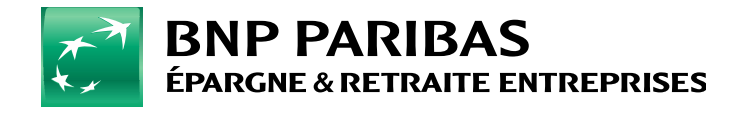

| <b>USER JOURNEYS</b> |
|----------------------|
| Voting at the Annual |
| General Meeting      |

# LOGIN TO MON EPARGNE ENTREPRISE 1.1 - I log in to Mon Epargne Entreprise 1.2 - I want to log in to Mon Epargne Entreprise but I forgot my password VOTING AT THE ANNUAL GENERAL MEETING PAGES 6 AND 7 2.1 - I access the online voting site from my dashboard 2.2 - I vote (or I take other available actions)

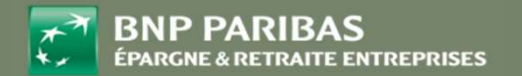

*Mon Épargne Entreprise / RENAULT* | **2** Voting at the Annual General Meeting | **2** 

#### 1. LOGIN TO MON ÉPARGNE ENTREPRISE

### <u>I</u>LOG IN TO *Mon Épargne entreprise*

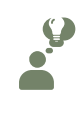

I'VE ALREADY ACTIVATED MY ACCOUNT *MON ÉPARGNE ENTREPRISE*. I CAN SIMPLY LOG IN WITH MY EMAIL ID AND PASSWORD.

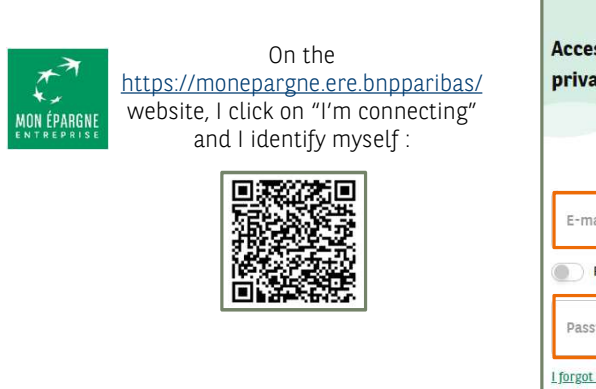

| ENP PARIBAS<br>EPARCHE A RETRAITE ENTREPRISES                  | en v          |
|----------------------------------------------------------------|---------------|
| Access your                                                    |               |
| private area!                                                  |               |
|                                                                |               |
| E-mail address                                                 |               |
| Remember me                                                    |               |
| Password                                                       | 8             |
| L forgot my password<br>Need help?                             |               |
| Log In                                                         |               |
| General Terms and Conditions of Use<br>  Cookies Policy   Data | Legal notices |

I provide the email address I chose when I activated my account. It will be used as an ID *Mon Epargne Entreprise* 

Then the password that I also chose when activating my account

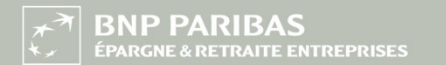

Fake data

#### *Mon Épargne Entreprise / RENAULT* | **3** Voting at the Annual General Meeting |

1. LOGIN TO MON ÉPARGNE ENTREPRISE

# I WANT TO LOGIN TO *mon épargne entreprise* but i forgot my password.

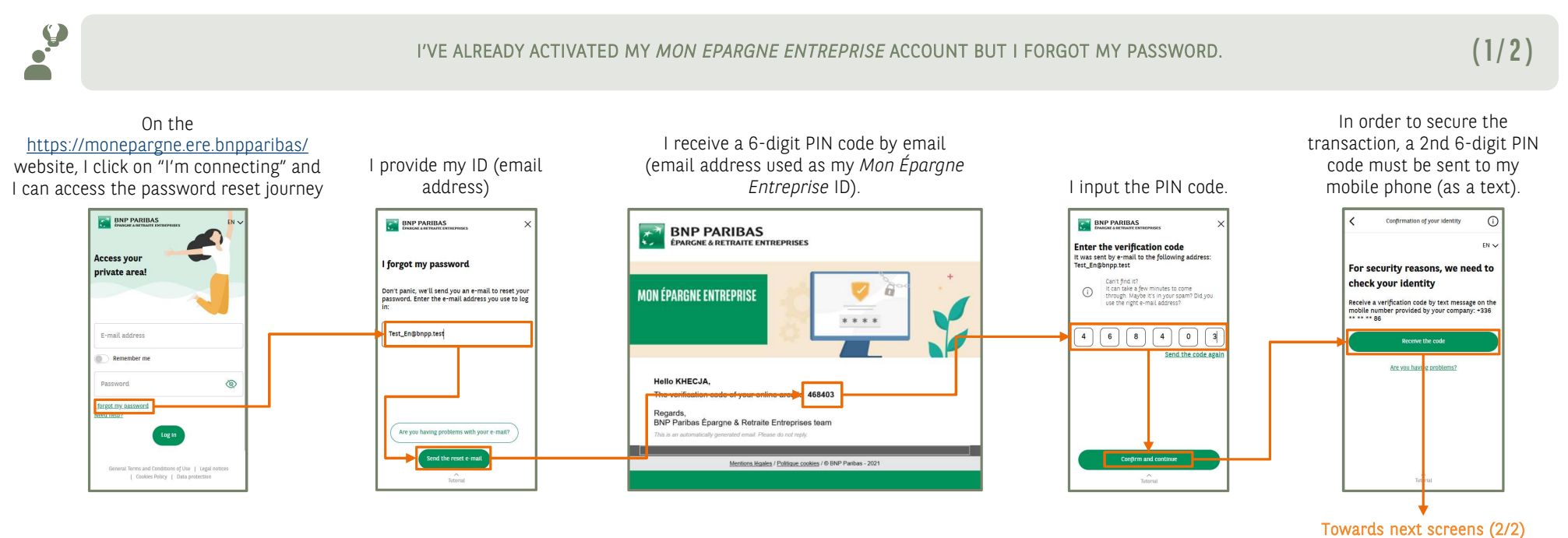

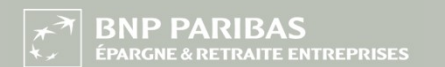

Fake data

1. LOGIN TO MON ÉPARGNE ENTREPRISE

# <u>I</u> WANT TO LOGIN TO *mon épargne entreprise* but I forgot my password.

I'VE ALREADY ACTIVATED MY MON EPARGNE ENTREPRISE ACCOUNT BUT I FORGOT MY PASSWORD.

(2/2)

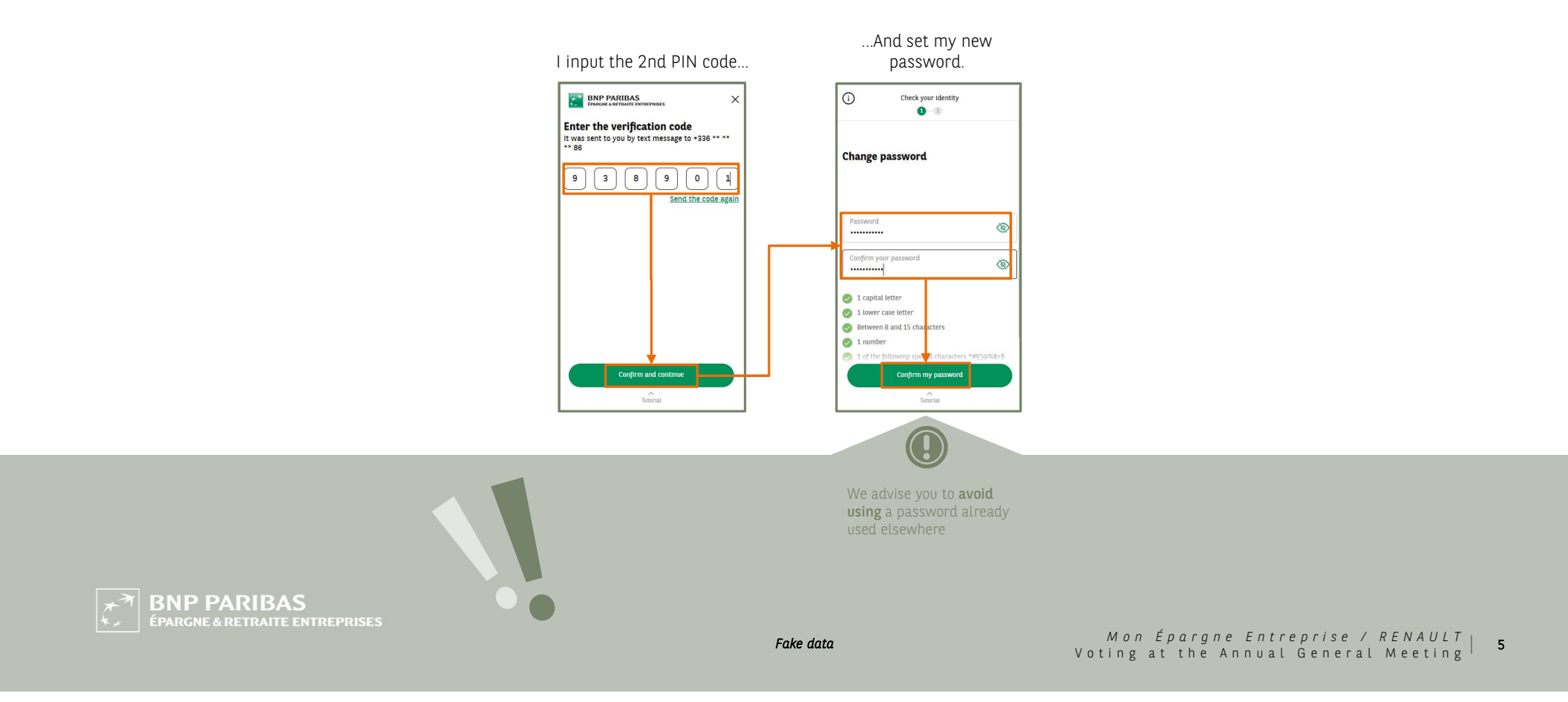

2. VOTING AT THE ANNUAL GENERAL MEETING

## I ACCESS THE VOTING PLATFORM FROM MY DASHBOARD

AFTER I LOGGED INTO *MON ÉPARGNE ENTREPRISE,* I CAN ACCESS THE ONLINE VOTING SITE FROM MY DASHBOARD

#### From my dashboard, I can access the online voting site for the Annual General Meeting via the banner located at the top

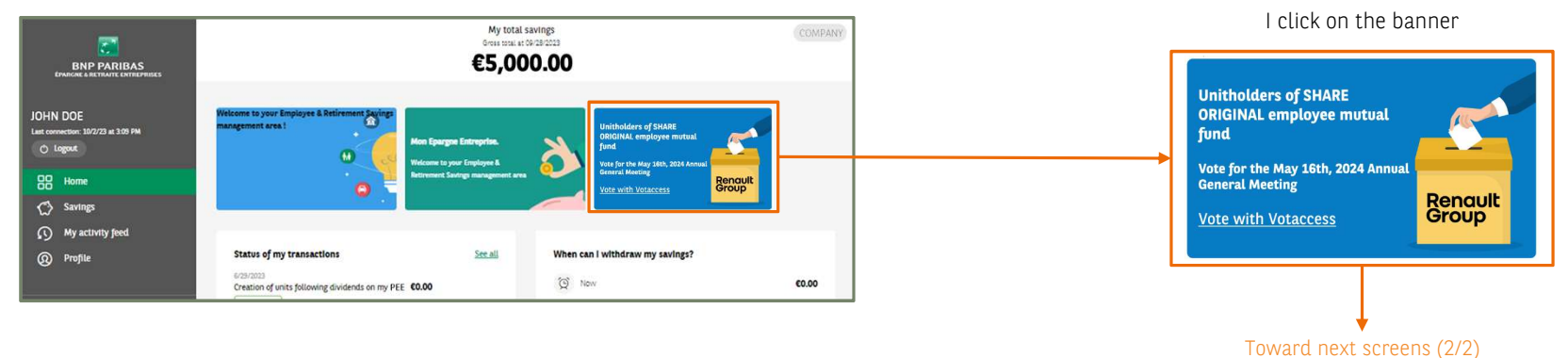

**BNP PARIBAS** 

Fake data

Mon Épargne Entreprise / RENAULT | 6 Voting at the Annual General Meeting |

(1/2)

2. VOTING AT THE ANNUAL GENERAL MEETING

#### I ACCESS THE VOTING PLATFORM FROM MY DASHBOARD

AFTER I LOGGED INTO MON ÉPARGNE ENTREPRISE, I CAN ACCESS THE ONLINE VOTING SITE FROM MY DASHBOARD

I am now on the online voting site :

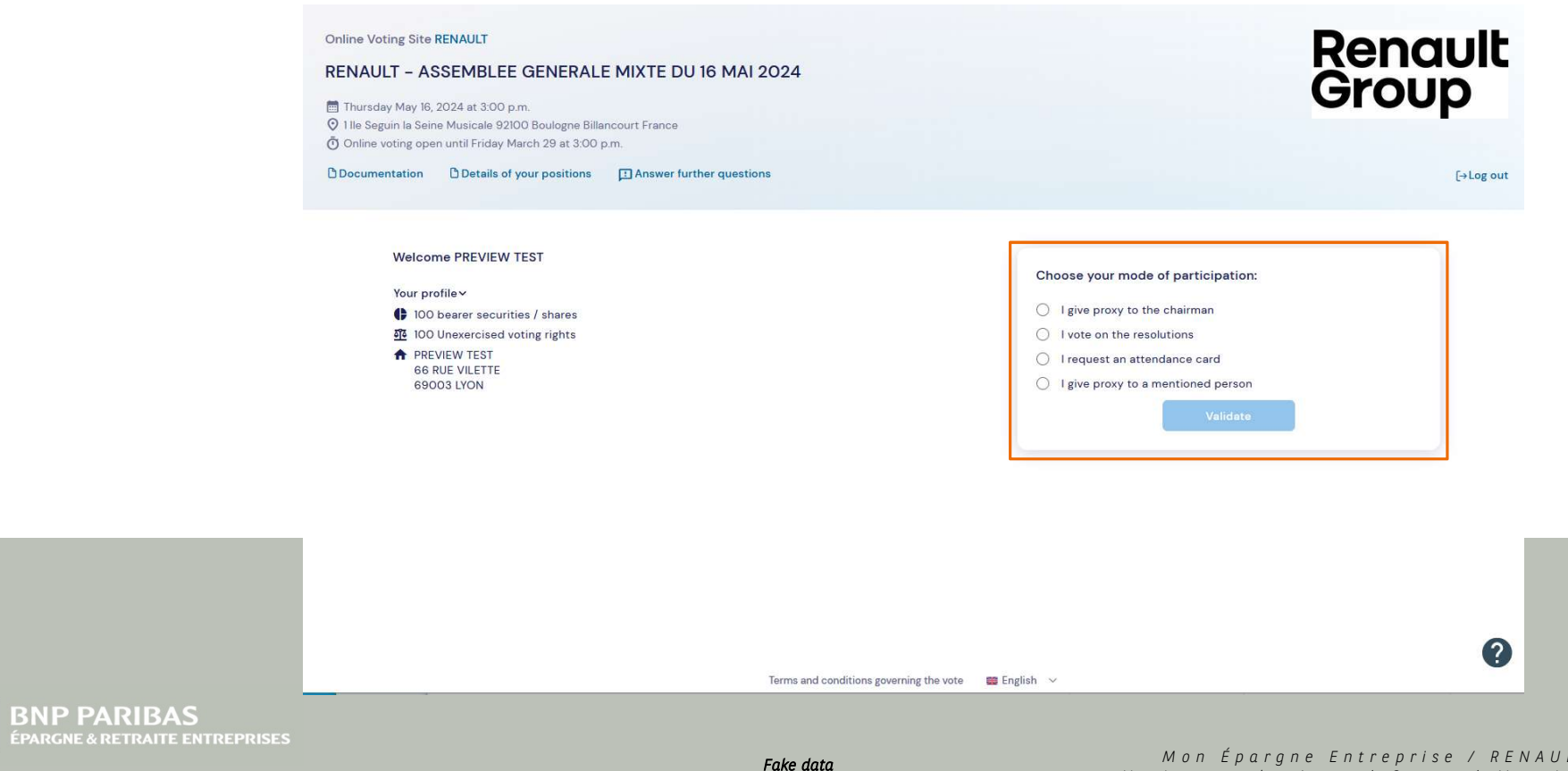

*Mon Épargne Entreprise / RENAULT* | Voting at the Annual General Meeting |

(2/2)

7

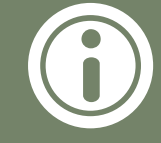

#### Contact center phone numbers:

- French (incoming calls from France only): 09 69 32 03 46
  English: +33 3 28 76 33 47
  Spanish: +33 1 45 23 00 10

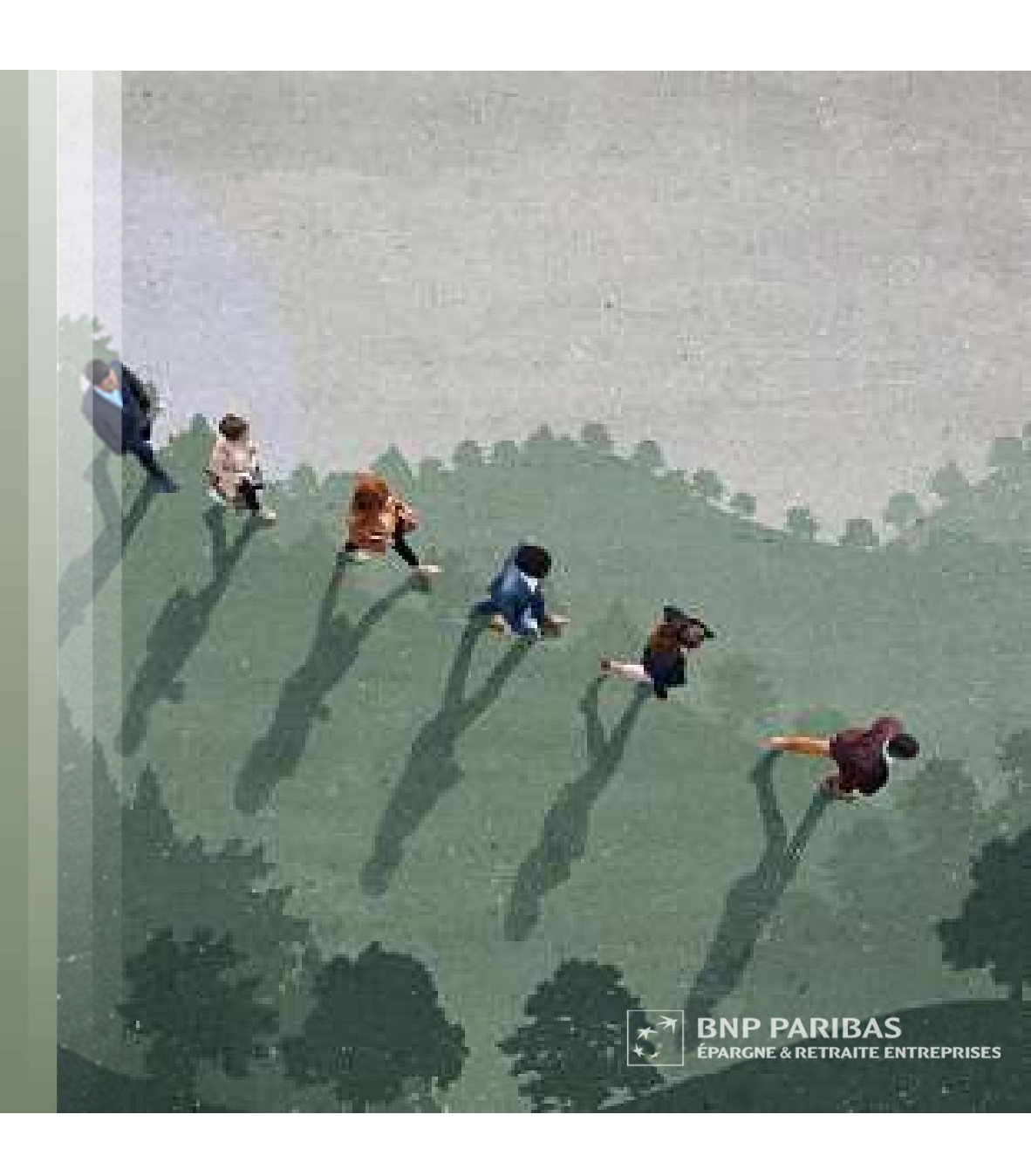